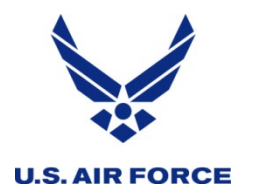

Thanks for joining HQ RIO for this virtual training session!

The chat function you see is moderated; if you post there, the other attendees won't see it until the moderators answer and make it public. **Please DO NOT POST QUESTIONS YET!** 

You should hear music and see this slide. If you do, you're good to go!

Having technical difficulty? Here are a few things to check:

- Try accessing this from a personal computer or smart phone.
  - Is your sound turned up?
  - Do you have a strong wifi signal?

If you have problems, fear not! This session is being recorded and will be available at the same link you used to get here.

We will go over the ROEs at the beginning of the training; until then, enjoy the tunes!

### Headquarters U.S. Air Force

*Integrity - Service - Excellence* Headquarters Individual Reservist Readiness and Integration Organization

# Tips and Tricks for Navigating IR Websites

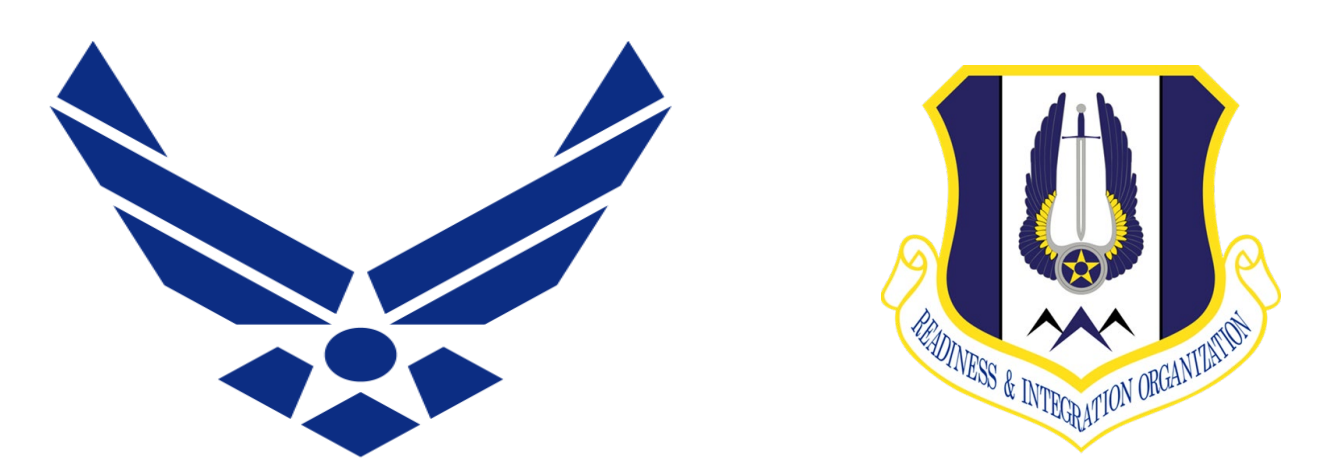

**HQ RIO Readiness & Training** 

### **U.S. AIR FORCE**

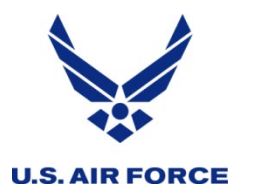

- Microsoft Teams (CVR) Live Event
- Video and Audio are one-direction only
- The Q&A chat
  - PLEASE WAIT and post questions <u>at the end</u> we promise to answer them!
  - Q&A is moderated
  - Replies may only be visible to the person who asked
  - Some will be posted for everyone to see
  - Stay in the training lane
- Recording is available after training is over
  - At the same link used to attend

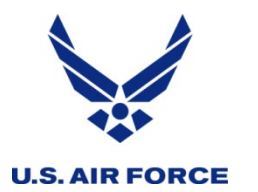

Introductions

- HQ RIO is at ARPC, Buckley AFB, Colo.
- The Talking Head Lt Col Erin Karl, HQ RIO PAO ... and an IMA!
- The Moderator Team
  - HQ RIO Staff
  - Det Commanders/Superintendents/Staff
  - SMEs from AFRC/A6

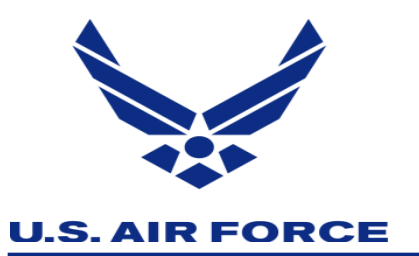

## First we will cover ....

- CAC-access for personal computers
- OWA (webmail)
- Air Force Portal
- Desktop Anywhere
- Individual websites

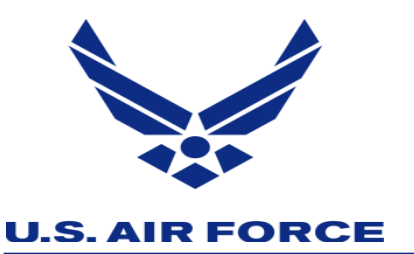

- Need a CAC reader? Ask your URC or detachment
- One word: Authentication Certificate (okay, that's TWO words ...)
- Step-by-step instructions: <u>https://militarycac.com/</u>
  - Not an official website
  - It's where the comm folks go!
  - Mac instructions
  - Known issues
  - BOOKMARK THIS SITE

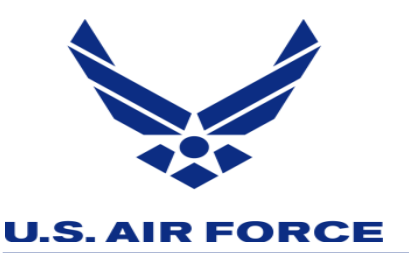

# **General Rules of Thumb**

### Start with Internet Explorer

- Yes, we know.
- Add the extension (af.mil, for example) to the "compatibility view"
- Edge, Chrome, Safari are hit/miss
  - There are extensions that can mimic IE and compatibility view
- Macs ... good luck.
  - IE emulator
  - Desktop Anywhere

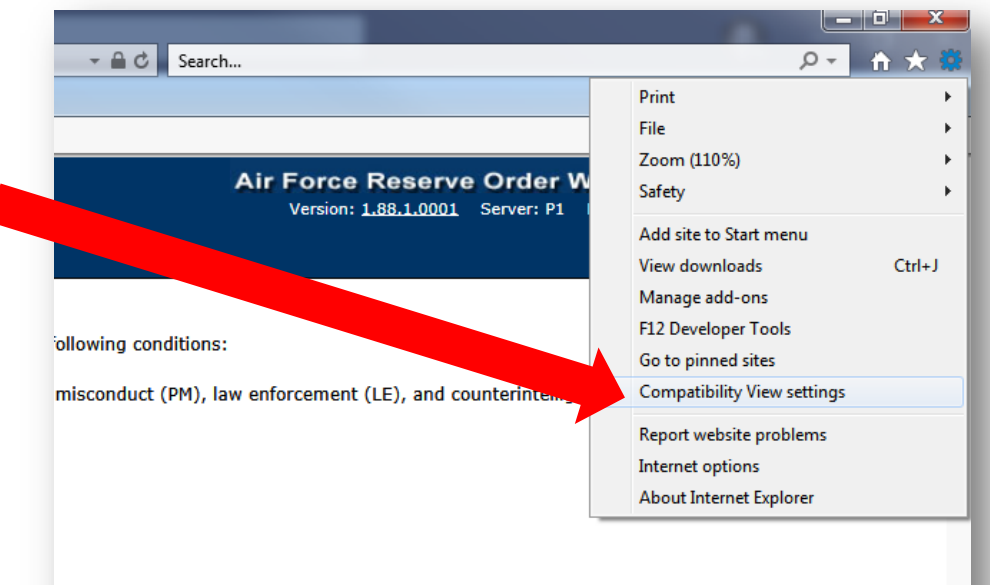

rsonal representation or services by attorneys, psychotherapists, or clergy, and their assistants.

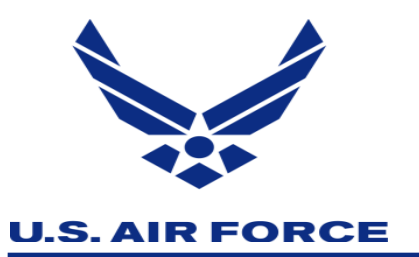

# OWA (webmail)

- Use Internet Explorer (owa.us.af.mil)
- Type in your email
- Choose your AUTHENTICATION certificate
- Don't use your EMAIL certificate

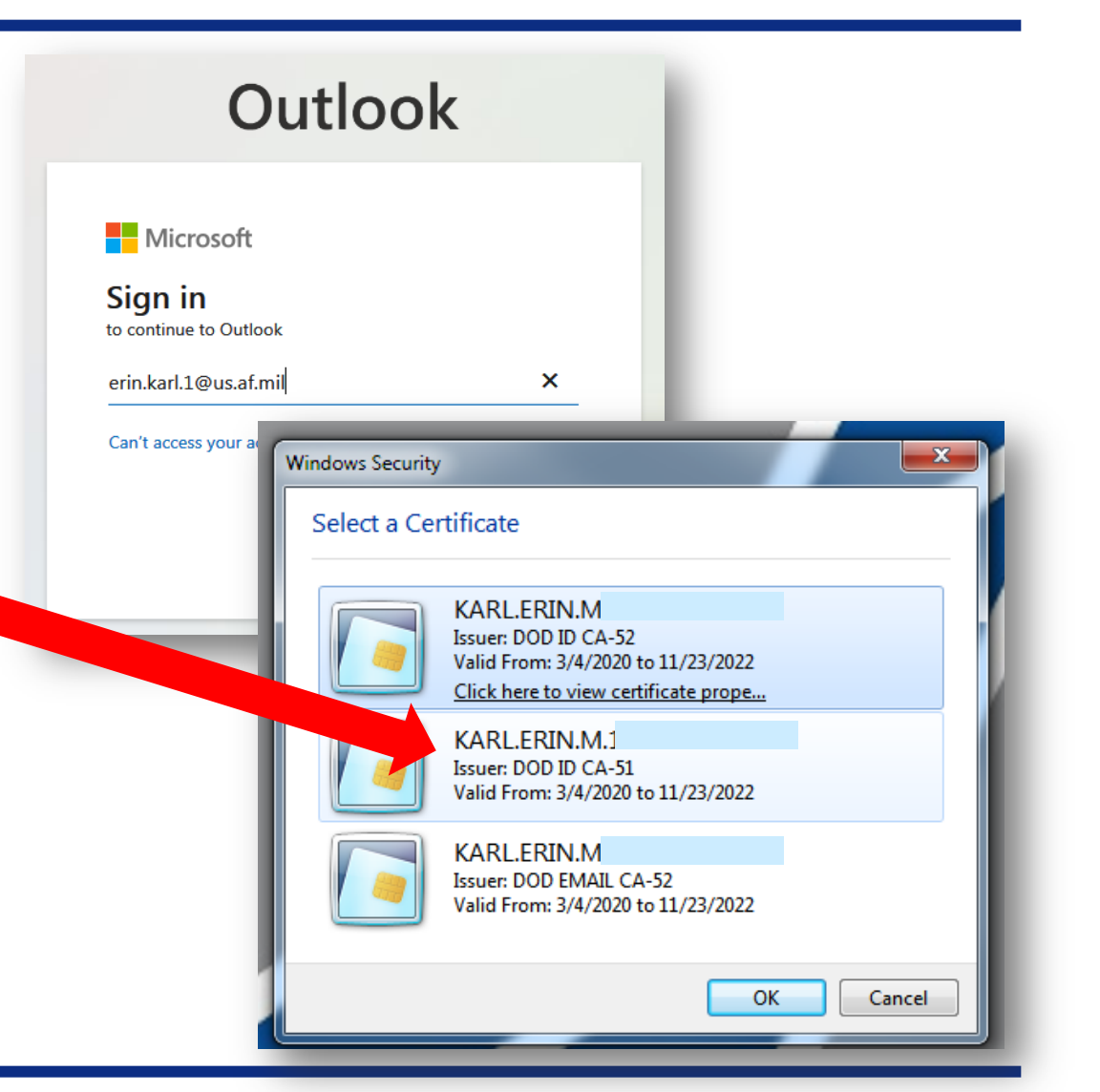

Integrity - Service - Excellence

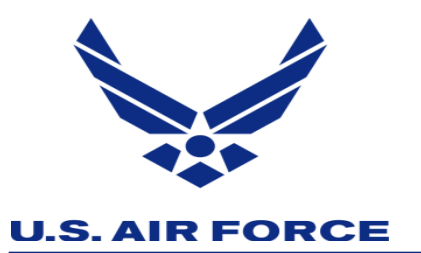

### Add websites you don't use often to your favorites

### One-stop shop for many sites we use

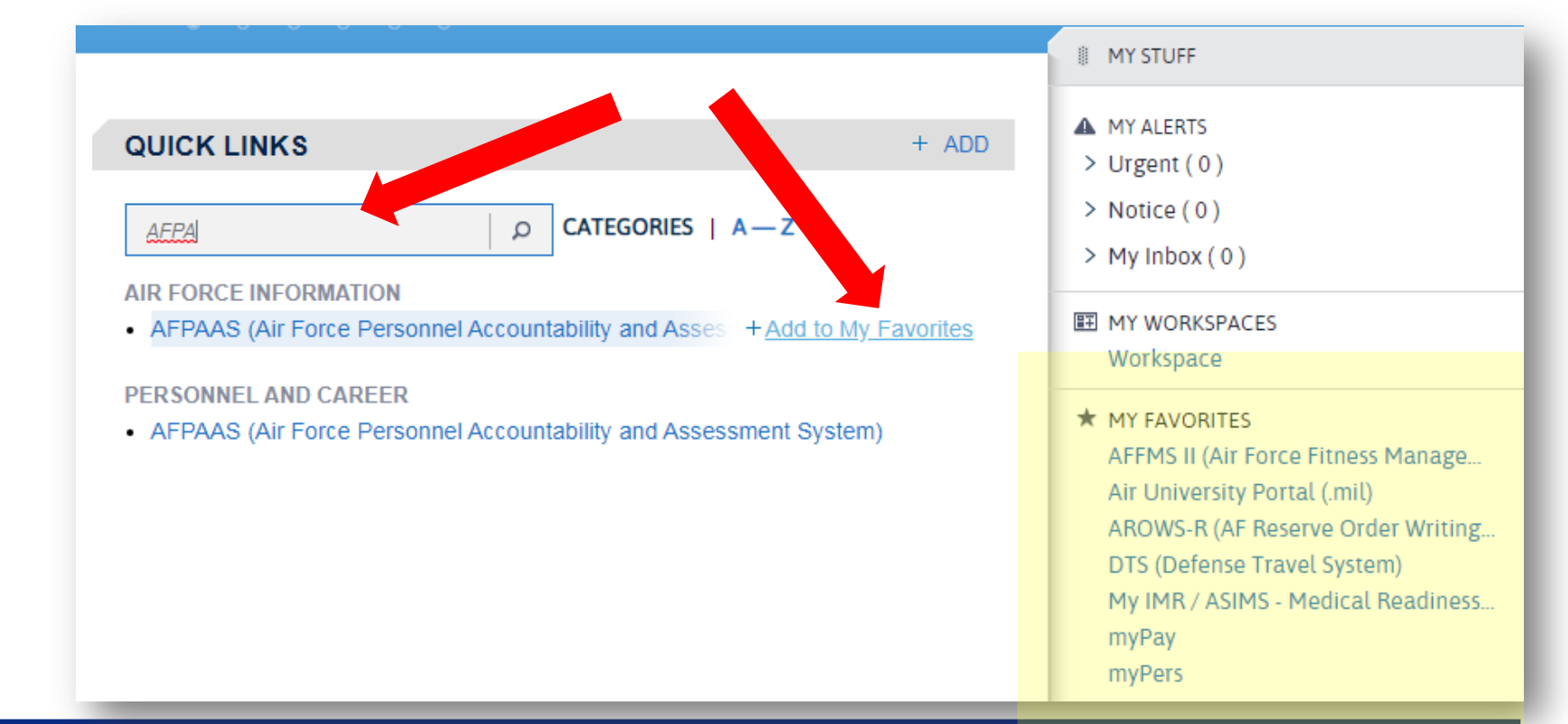

Integrity - Service - Excellence

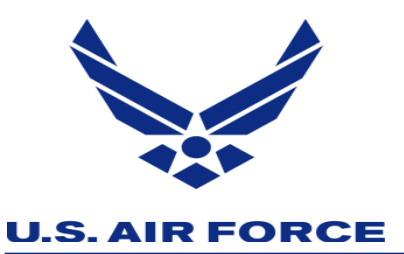

- Creates a partitioned "window" on your personal computer
- Looks like a regular government desktop
- Map to share drives
- FULL Outlook

- Downloads and instructions on the Air Force Portal
- Similar functionality to VPN on a gov't laptop
- Sometimes hard to install BUT WORTH IT!
- Join the FB group for awesome support
  - FB Search: AFRC Horizon View Desktop

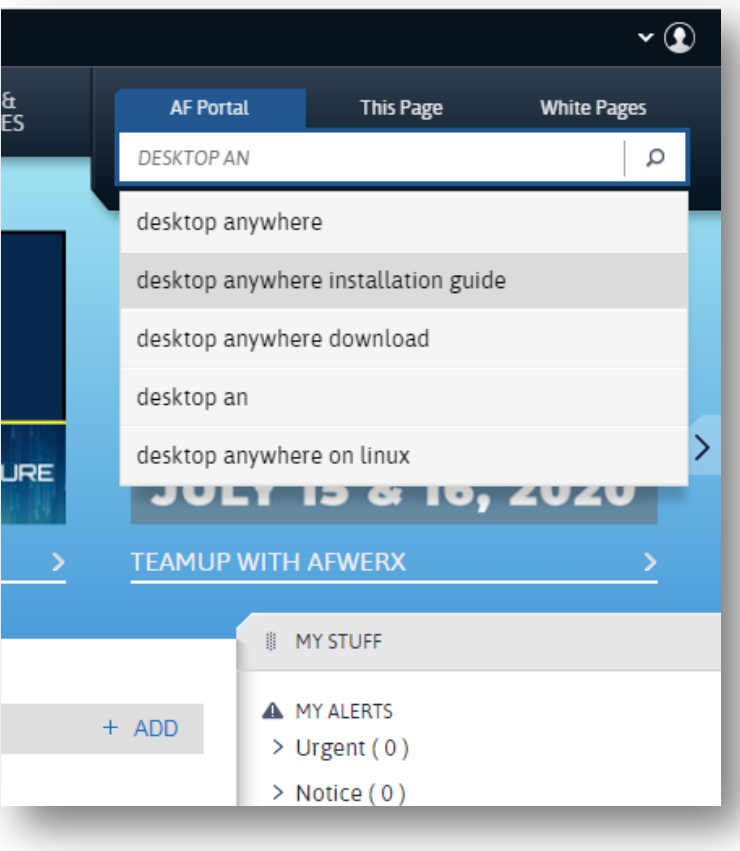

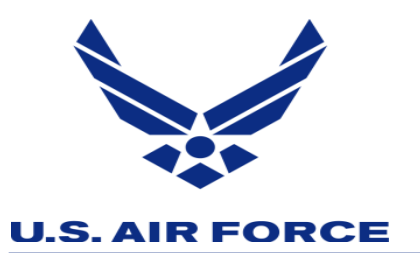

### Websites ....

- Readiness
  - ARCNet
  - myIMR
  - AFFMSII

### Personal/Personnel

- myPers
- AFPC SECURE
  - vMPF
  - PRDA
  - RMVS
- AFPAAS
- myVector

**\$** 

- AROWS-R
- UTAPS
- DTS

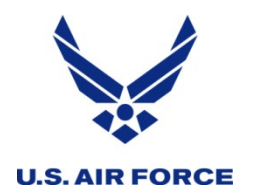

#### ARCNet

Log in directly to ARCNet through the Air Force Portal, harnessing single-sign on, with the following URL: https://www.my.af.mil/arcnetprod/

| ARCNet               | A Home          | Participation <del>-</del> | Duty Plan       | ATMT <del>-</del> | Readiness <del>-</del> | VRS             | Member <del>-</del> | Email <del>-</del> | Admin <del>-</del> |
|----------------------|-----------------|----------------------------|-----------------|-------------------|------------------------|-----------------|---------------------|--------------------|--------------------|
|                      |                 |                            |                 |                   |                        |                 |                     |                    |                    |
| Member Profile       |                 |                            |                 |                   |                        |                 |                     |                    |                    |
| Preferences          |                 |                            |                 |                   |                        |                 |                     |                    |                    |
| • Theme: Your curre  | nt theme is Cos | mo. Change Theme           | Cosmo           |                   | $\sim$                 |                 |                     |                    |                    |
| Your theme changes t | he color scheme | of ARCNet's newer fe       | atures          |                   |                        |                 |                     |                    |                    |
| Member info          |                 |                            |                 |                   |                        |                 |                     |                    |                    |
| Member Id: 10863     |                 |                            | EDIPI: 11046    | 90501             | AF Porta               | al Id: jessica. | j.montemayo         | r                  |                    |
| User Type: Member    |                 | Profile Last               | Updated: 4/17/2 | 2018              | Last Lo                | gon: 7/8/20     | 20                  |                    |                    |
| Rank: SMSgt (        | E-8)            | $\sim$                     | Name: Jessica   | a J MONTE         | MAYOR                  |                 |                     |                    |                    |
| Contact info         |                 |                            |                 |                   |                        |                 |                     |                    |                    |

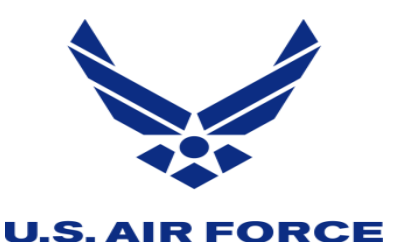

### **ARCNet Pointers**

- Detachments can add notes to the Comment Section of your ARCNet report with supporting documentation
- **HQ RIO/IRM can update medical information with supporting documentation via myPers** 
  - Labs, shots, DD2813 (Dental form)
  - Allow 24-48 hours for it to reflect in your record
- Detachment and HQ RIO Training are your POCs, NOT ARCNet Helpdesk
  - SUBJECT: ARCNet help

If you can't even get into myPers or ARCNet, etc., you can call the TFSC.

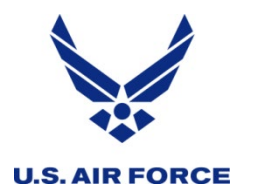

#### • MyIMR

Log in directly to myIMR through the Air Force Portal, harnessing single-sign on, with the following URL: https://asimsimr.health.mil/imr/myIMR.aspx

|     | Air Ford<br>Surgeor        | er<br>n Ger | ieral                 |                                                | (                                                                           | J            | A            |      | e            |      |                  |   |
|-----|----------------------------|-------------|-----------------------|------------------------------------------------|-----------------------------------------------------------------------------|--------------|--------------|------|--------------|------|------------------|---|
|     |                            |             |                       |                                                | lical Readiness                                                             | Status       |              |      |              |      |                  |   |
|     |                            |             | М                     | ONTEMAYOR                                      | R.JESSICA.JO.1104                                                           | 690501       |              |      |              |      |                  |   |
|     |                            |             |                       |                                                | Buckley AFB                                                                 |              |              |      |              |      |                  |   |
|     |                            |             | E                     | MAIL: JESSIC                                   | A.MONTEMAYOR@U                                                              | S.AF.MIL     |              |      |              |      |                  |   |
| IMR | Immuniza                   | tions       |                       | DrHA                                           | Medic                                                                       | al Clearance | 2            | SHPE |              |      | MTF Instructions |   |
|     |                            | (N          | othing due)<br>O      | ١٢<br><u>Ac</u><br><u>My</u><br>verall Status: | R ACTION LIST<br><u>ction List Help</u><br><u>IMR User Guide</u><br>Current |              |              |      |              |      |                  | ] |
|     | PHA                        |             | Der                   | ıtal                                           | Labs                                                                        |              | Profile      | Med  | l Equipmen   | t Ot | her              |   |
|     | Current                    | 10 Jul 2010 | Curi<br>Dental Class: | 2 2                                            | Blood Type:                                                                 |              | Restriction: |      | Required: N  |      | Date: -          | - |
|     | Interval History           | 8 Nov 2019  | Dental Date:          | 27 Nov 2019                                    | вюса туре.                                                                  | Positive     | Restriction. |      | Required. IN | ANAM | Date.            |   |
|     | DD2766 Review and Update:  | 8 Nov 2019  | D Gintar D'attar      | 27 1107 2015                                   | Sickle Cell Screen:                                                         | Negative     |              |      |              |      |                  |   |
|     | Provider Review/Signature: | 8 Nov 2019  |                       |                                                | G6PD:                                                                       | Normal       |              |      |              |      |                  |   |
|     | Last In-Person PHA:        | -           |                       |                                                | HIV Date:                                                                   | 25 Oct 2019  |              |      |              |      |                  |   |
|     |                            |             |                       |                                                | DNA:                                                                        | On File      |              |      |              |      |                  |   |
|     |                            |             |                       |                                                |                                                                             |              |              |      |              |      |                  | - |

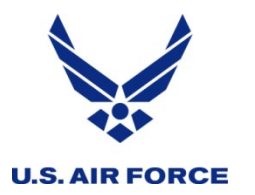

### myPers Portal

- myPers.af.mil
- Set up a password!
- Put a good personal email in your profile
- Set up for smartphone access
- IMA Management section
  - Learn how the tickets work so they go to the right department

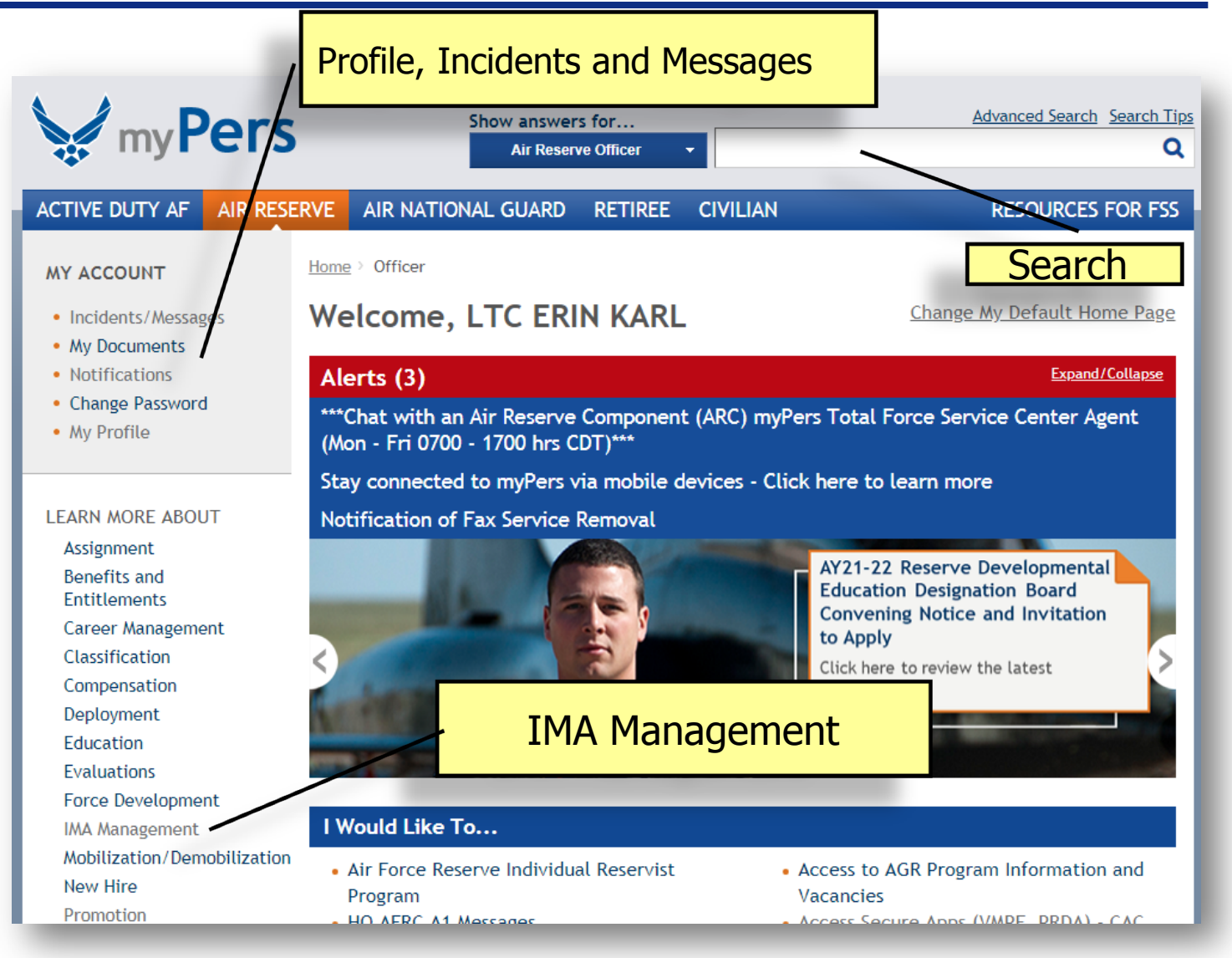

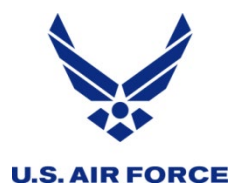

- For Travel and Pay, use the IMA Management section
  - Dedicated submission forms
- For any other IMA-related question:
  - Incidents/Messages > E-mail Us
  - Category: IMA Management
  - Subject: BE CLEAR
    - ARCNet help
    - (FOUO) IMR Update
    - O-4 Promotion Board Question
- The more accurate you are,

the faster it will reach the right person

**Ticket closed** 

| ACTIVE DUTY AF AIR                                                                                                    | RESERVE AIR NATIONAL GUARD RETIREE CIVILIAN                                                                                                    |
|----------------------------------------------------------------------------------------------------|----------------------------------------------------------------------------------------------------|
| MY ACCOUNT                                                                                                    | Home > Incidents/Messages > E-mail Us                                                                                                    |
| <ul> <li>Incidents/Messages</li> <li>My Documents</li> <li>Notifications</li> <li>Change Password</li> <li>My Profile</li> </ul> | E-mail Us  • Required Tell us what you are writing to us about.  Please indicate here what segment you are writing in reference to                                                              |
| Still Need Help?<br>Contact Us                                                                                                   | so that we can route your message to someone who can help you<br>best. For example, if you are an Officer with a question about an<br>Enlisted Airman's promotion, you would choose "Enlisted". |
|                                                                                                    | Category IMA Management                                                                                                    |
|                                                                                                    | Tell us how we can help.<br>Please DO NOT enter PII information. If you must submit PII                                                                                                    |
|                                                                                                    | <ul><li>information, add an attachment that contains the information.</li><li>Subject</li></ul>                                                                                                 |
|                                                                                                    | • Question                                                                                                    |
|                                                                                                    |                                                                                                    |

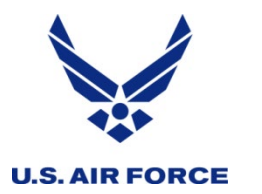

#### • Via link on myPers homepage

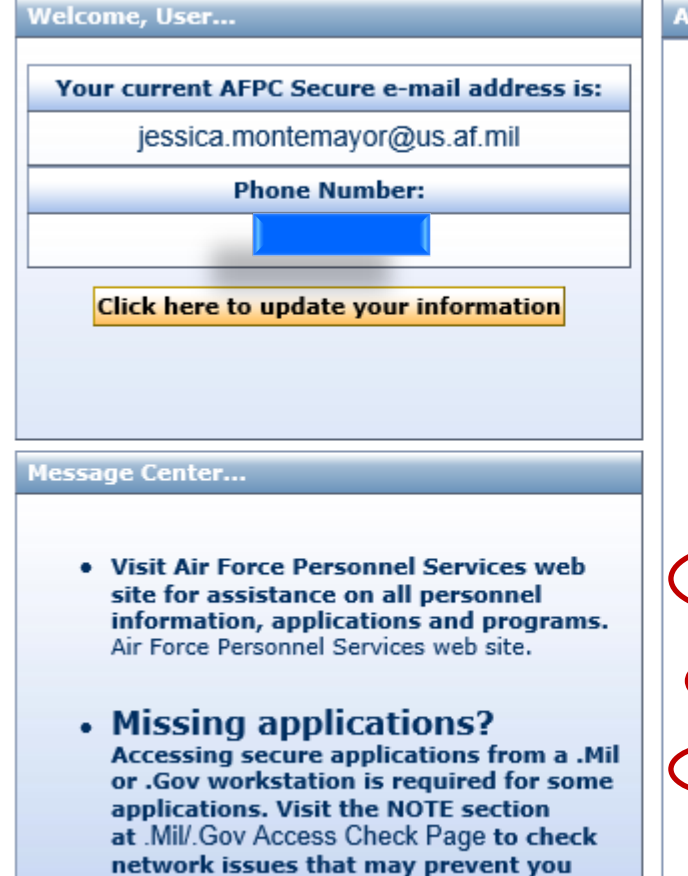

from seeing applications.

| vailable Applications                                     | Top Viewed Sites                                                                                                    |
|-----------------------------------------------------------|----------------------------------------------------------------------------------------------------|
| Click on the column heade<br>Click it a second time to re | rs to sort the list by that column.<br>werse the sort order.                                                                                 |
| Click Here                                                | Application Title                                                                                                    |
| ADP                                                       | Airmen Development Plan (Having problems connecting directly to ADP?<br>The AF Portal link may resolve the issue. Click HERE)                |
| AFFMS II                                                  | Air Force Fitness Management System II                                                                                                    |
| AMS                                                       | Assignment Management System *Active Duty Personnel Only*                                                                                    |
| BLSDM                                                     | Base Level Service Delivery Model                                                                                                    |
| CMS                                                       | Case Management System                                                                                                    |
| EPROM Release                                             | Virtual Enlisted Promotion Release Web                                                                                                    |
| HPERB                                                     | Health Professions Education Requirements Board                                                                                              |
| PASCodes                                                  | PAS Code Information Provider                                                                                                    |
| PERSTEMPO                                                 | Personnel Quality-Of-Life Measurement Tool                                                                                                   |
| PRDA                                                      | Personnel Records Display Application (Having problems connecting<br>directly to PRDA? The AF Portal link may resolve the issue. Click HERE) |
| RAW                                                       | Retrieval Applications Web                                                                                                    |
| <b>Reserve Vacancies</b>                                  | Reserve Vacancy Finder                                                                                                    |
| TEMPO TrackingNET40                                       | TEMPO Management and Tracking System Dot Net 4.0                                                                                             |
| <u>vMPF</u>                                               | Virtual Military Personnel Flight Suite of Applications                                                                                      |
| vMPF Contact Center                                       | Virtual Military Personnel Flight Suite of Applications                                                                                      |
| vPSC RBA                                                  | Virtual Personnel Service Center - Role Based Access                                                                                         |
|                                                           | Application List Display Preferences                                                                                                    |

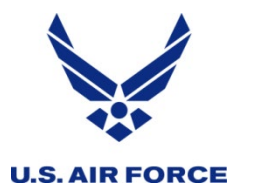

### **AFFMS II**

|    | Click Here          | Application Title                                                                     |                                                                                                    |
|----|---------------------|---------------------------------------------------------------------------------------|----------------------------------------------------------------------------------------------------|
| 1. | ADP                 | Airmen Development Plan (Having problems<br>The AF Portal link may resolve the issue. | s connecting directly to ADP?<br>Click HERE)                                                                                                    |
|    | AFFMS II            | Air Force Fitness Management System II                                                |                                                                                                    |
|    | AMS                 | Assignment Management System *Active Dut                                              | ity Personnel Only*                                                                                                    |
|    | BLSDM               | Base Level Service Delivery Model                                                     |                                                                                                    |
|    | <u>CMS</u>          | Case Management System                                                                |                                                                                                    |
|    | EPROM Release       | Virtual Enlisted Promotion Release Web                                                |                                                                                                    |
|    | HPERB               | Health Professions Education Requirements Bo                                          | oard                                                                                                    |
|    | PASCodes            | PAS Code Information Provider                                                         |                                                                                                    |
|    | PERSTEMPO           | Personnel Quality-Of-Life Measurement To                                              |                                                                                                    |
|    | PRDA                | Personnel Records Display Application (Ha<br>directly to PRDA? The AF Portal link m   |                                                                                                    |
|    | RAW                 | Retrieval Applications Web                                                            |                                                                                                    |
|    | Reserve Vacancies   | Reserve Vacancy Finder                                                                | Harrison and Annual Harrison                                                                                                    |
|    | TEMPO TrackingNET40 | TEMPO Management and Tracking System                                                  | Home Fitness 100is Reports Help                                                                                                    |
|    | <u>vMPF</u>         | Virtual Military Personnel Flight Suite of Ap                                         |                                                                                                    |
|    | vMPF Contact Center | Virtual Military Personnel Flight Suite of Ap                                         | Fitness Calculator                                                                                                    |
|    | vPSC RBA            | Virtual Personnel Service Center - Role Bas                                           | Welcome                                                                                                    |
|    |                     |                                                                                       | Fitness Questionnaire                                                                                                    |
|    |                     |                                                                                       | to                                                                                                    |
|    |                     | 2                                                                                     | Fitness Documentation                                                                                                    |
|    |                     |                                                                                       | e Fitness Management System II (AFFMS II)                                                                                                    |
|    |                     |                                                                                       | The Air The Air and the second second |
|    |                     |                                                                                       | The All and the All and the Al |
|    |                     |                                                                                       | emphasize total fitness, to include proper aerobic conditioning, strength and flexibility training, and healthy eating. Health                                                                                                    |
|    |                     |                                                                                       | benefits from an active lifestyle will increase productivity, optimize health, and decrease absenteeism while maintaining a higher                                                                                                    |

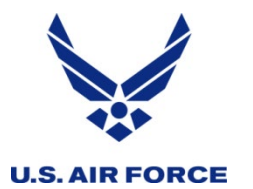

#### "Ghost" Menu Buttons ...

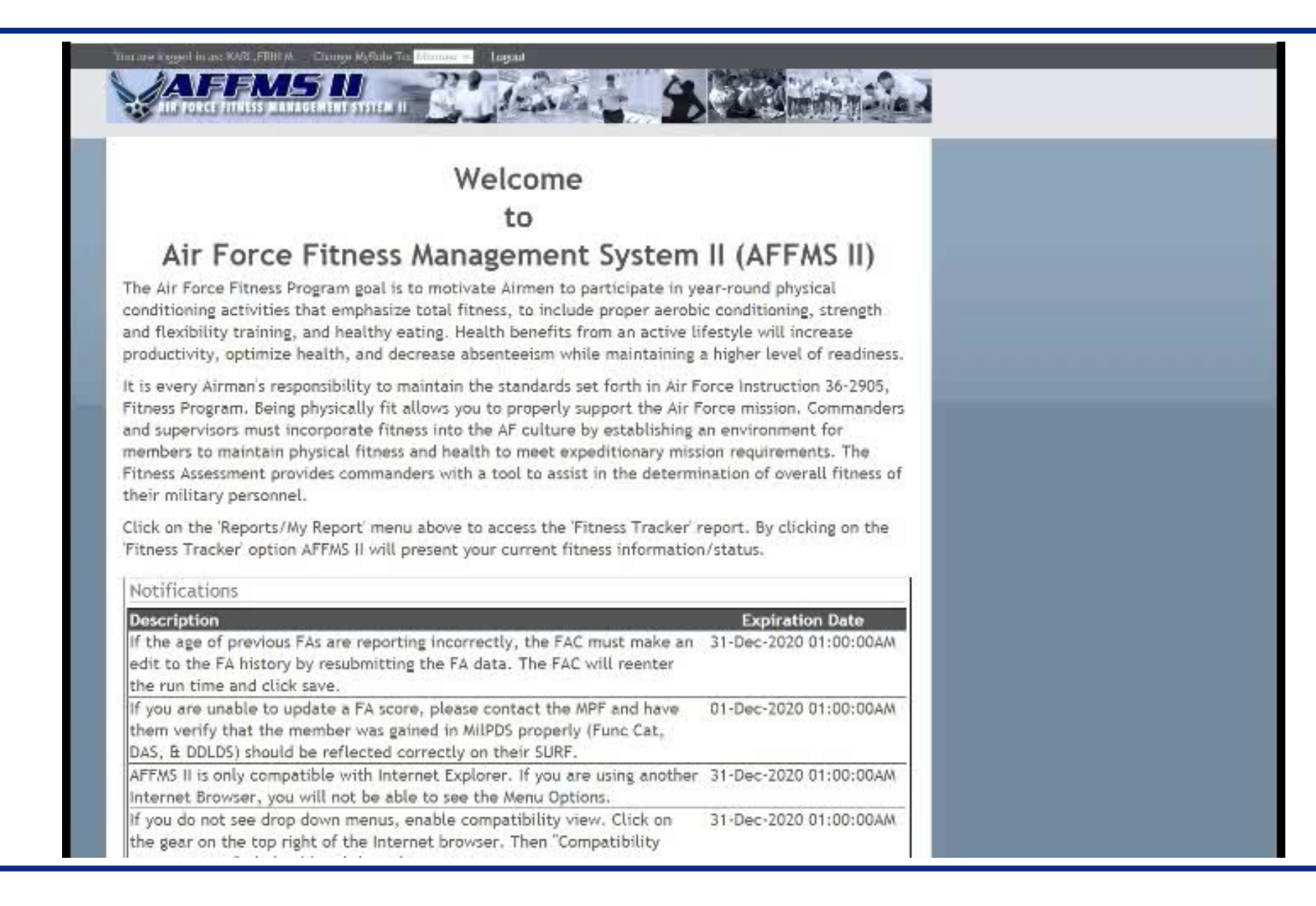

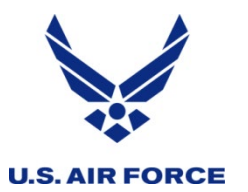

### **Connecting to PRDA**

#### Via the AF Portal

https://www.my.af.mil/

| QUICK LINKS                             |                                                      | + ADD    |
|-----------------------------------------|------------------------------------------------------|----------|
|                                         |                                                      |          |
| PRDA                                    | X P CATEGORIES                                       | 5   A-Z  |
| TOP PORTAL SEARC<br>• PRDA (Personnel F | HES - UPDATED 28 OCT<br>Records Display Application) | <b>—</b> |
| PERSONNEL AND CA<br>• PRDA (Personnel F | REER<br>Records Display Application)                 |          |
|                                         |                                                      |          |
|                                         |                                                      |          |
|                                         |                                                      |          |

#### myPers Direct Link:

<u>https://gum-</u> crm.csd.disa.mil/app/home\_

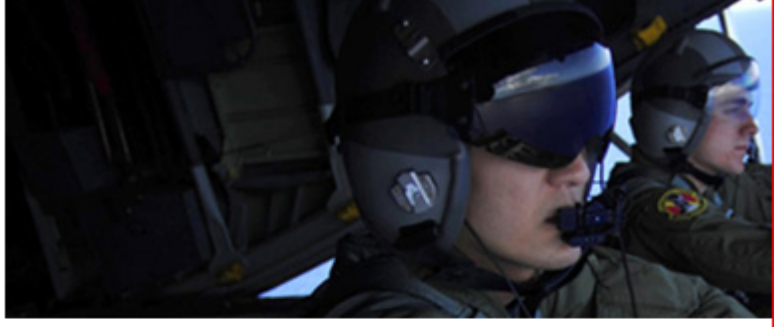

#### I Would Like To...

- · Access the vPC Dashboard
- Learn more about Civilian Furlough
- Access to AGR Program Information and Vacancies
- View My Records [PRDA]
- View My Current Retirement Points
- Access Secure Apps (vMPF, PRDA) CAC Only
- Calculate my Reserve Retired Pay
- Update My DEERS Information
- » View More

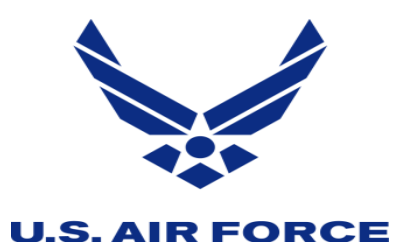

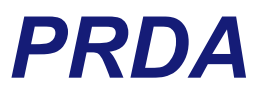

#### PRDA doesn't provide Air Force-wide access

Try myVector if you have problems with PRDA

|                          | Virtual Personnel Services Center                                                                                                    |
|--------------------------|----------------------------------------------------------------------------------------------------|
| Velcome: SMS M           | 4ONTEMAYOR JESSICA J Member                                                                                                    |
| My Sections<br>Dashboard | Browse<br>Clicking on a "category" or "subcategory" name in the browse tree will place all documents from that category or subcategory into the "Selected Document" area. Clicking on an "individual document" in the brow<br>"Selected Document" area.                                             |
| PRDA                     | Available Category: Selected Documents                                                                                                    |
|                          | <ul> <li>ENTIRE PERSONNEL RECORD (27)</li> <li>PERFORMANCE REPORTS (3)</li> <li>DECORATIONS (5)</li> <li>DECORATIONS (5)</li> <li>ORDERS (2)</li> <li>SELECTION FOLDER (8)</li> <li>SELECTION FOLDER (8)</li> <li>PCARS (1)</li> <li>MEDICAL (0)</li> <li>MEDICAL (0)</li> <li>BOARD (0)</li> </ul> |
|                          | Get Documents                                                                                                    |
| -                        |                                                                                                    |

Integrity - Service - Excellence

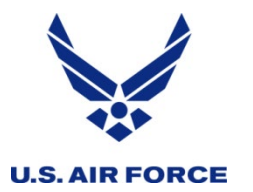

| Click Here          | Application Title                                                                                                    |
|---------------------|----------------------------------------------------------------------------------------------------|
| ADP                 | Airmen Development Plan (Having problems connecting directly to ADP?<br>The AF Portal link may resolve the issue. Click HERE)               |
| AFFMS II            | Air Force Fitness Management System II                                                                                                    |
| AMS                 | Assignment Management System *Active Duty Personnel Only*                                                                                   |
| BLSDM               | Base Level Service Delivery Model                                                                                                    |
| CMS                 | Case Management System                                                                                                    |
| EPROM Release       | Virtual Enlisted Promotion Release Web                                                                                                    |
| HPERB               | th Professions Education Requirements Board                                                                                                 |
| PASCodes            | S Code Information Provider                                                                                                    |
| PERSTEMPO           | Personnel Quality-Of-Life Measurement Tool                                                                                                  |
| PRDA                | Personnel Records Display Application (Having problems connecting<br>directly to PRDA? The AF Portal link may resolve the issue. Click HERE |
| RAW                 | Retrieval Applications Web                                                                                                    |
| Reserve Vacancies   | Reserve Vacancy Finder                                                                                                    |
| TEMPO TrackingNET40 | TEMPO Management and Tracking System Dot Net 4.0                                                                                            |
| VMPF                | Virtual Military Personnel Flight Suite of Applications                                                                                     |
| vMPF Contact Center | Virtual Military Personnel Flight Suite of Applications                                                                                     |
| vPSC RBA            | Virtual Personnel Service Center - Role Based Access                                                                                        |

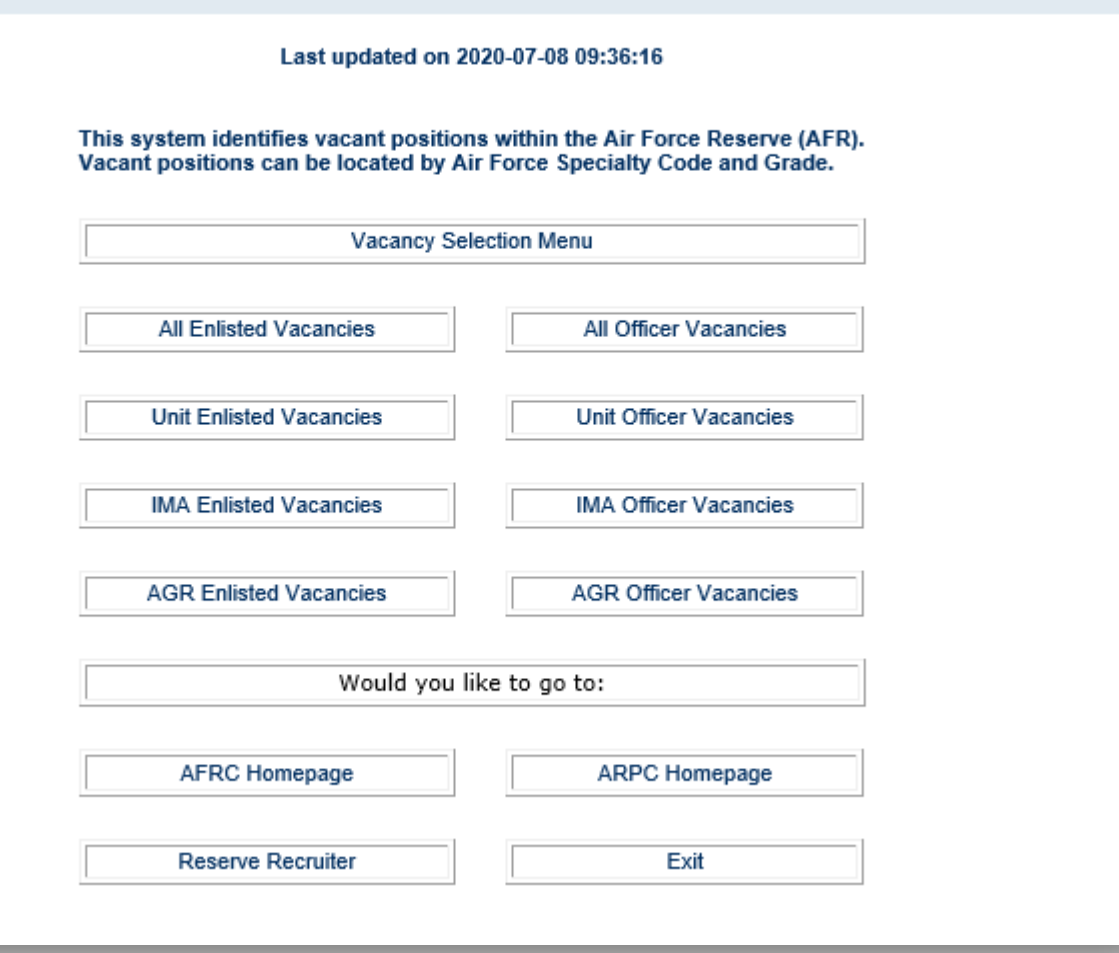

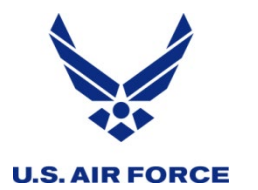

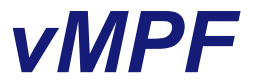

#### Suite of applications for web-based personnel:

- ANG/USAFR Point Credit Summary Inquiry (PCARS)
- Awards and Decorations
- Career Data Brief
- Data Verification Brief
- DD 214 Worksheet
- Duty History
- Proof Of Service Letter
- <u>Record Review/Update</u>
- <u>Reenlistment Eligibility</u>
- <u>Record of Emergency Data</u> (DD93 or "vRED")
- <u>Case Management System (CMS)</u> (open cases only)

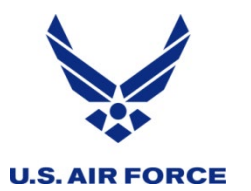

### **Connecting to the vMPF**

#### Via the AF Portal

https://www.my.af.mil/

#### **Via AFPC Secure**

https://w20.afpc.randolph.af.mil /afpcsecurenet20/PKI/MainMen u1.aspx

Personnel Records Display Application

Reserve Management Vacancy System

Retraining Vulnerability Listings for NCO Retraining Program

Virtual Military Personnel Flight Suite of Applications

Reserve Vacancy Finder

Click Here...

ACMS ADP

AMS

HPERB PRDA

Retraining

RMVS <u>vMPF</u>

EPROM Release Fill RPA Status Report

**Reserve Vacancies** 

#### AFPC Secure CAC and DoD PKI Information Read FAQ Create UserID/Password Logout Available Applications... **Top Viewed Site** Click on the column headers to sort the list by that column. Click it a second time to reverse the sort order. Application Title... Acquisition Career Management System Airmen Development Plan Assignment Management System Virtual Enlisted Promotion Release Web Fill RPA Status Report Air Force Medical Service Health Professions Education Requirements Board

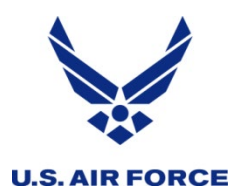

### **Navigating the System**

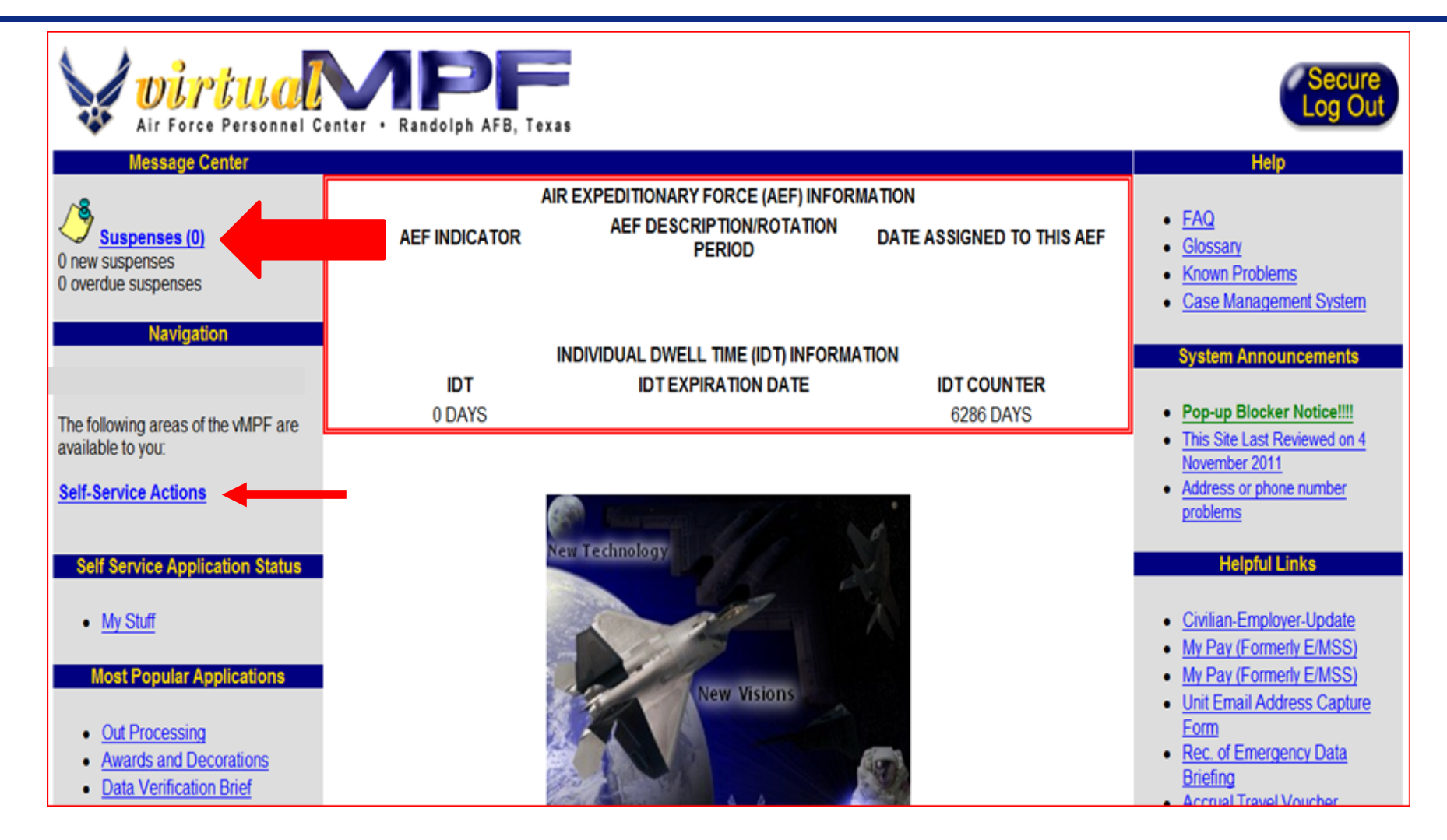

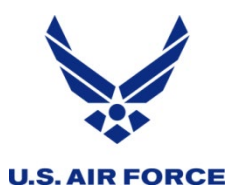

### **Navigating the System**

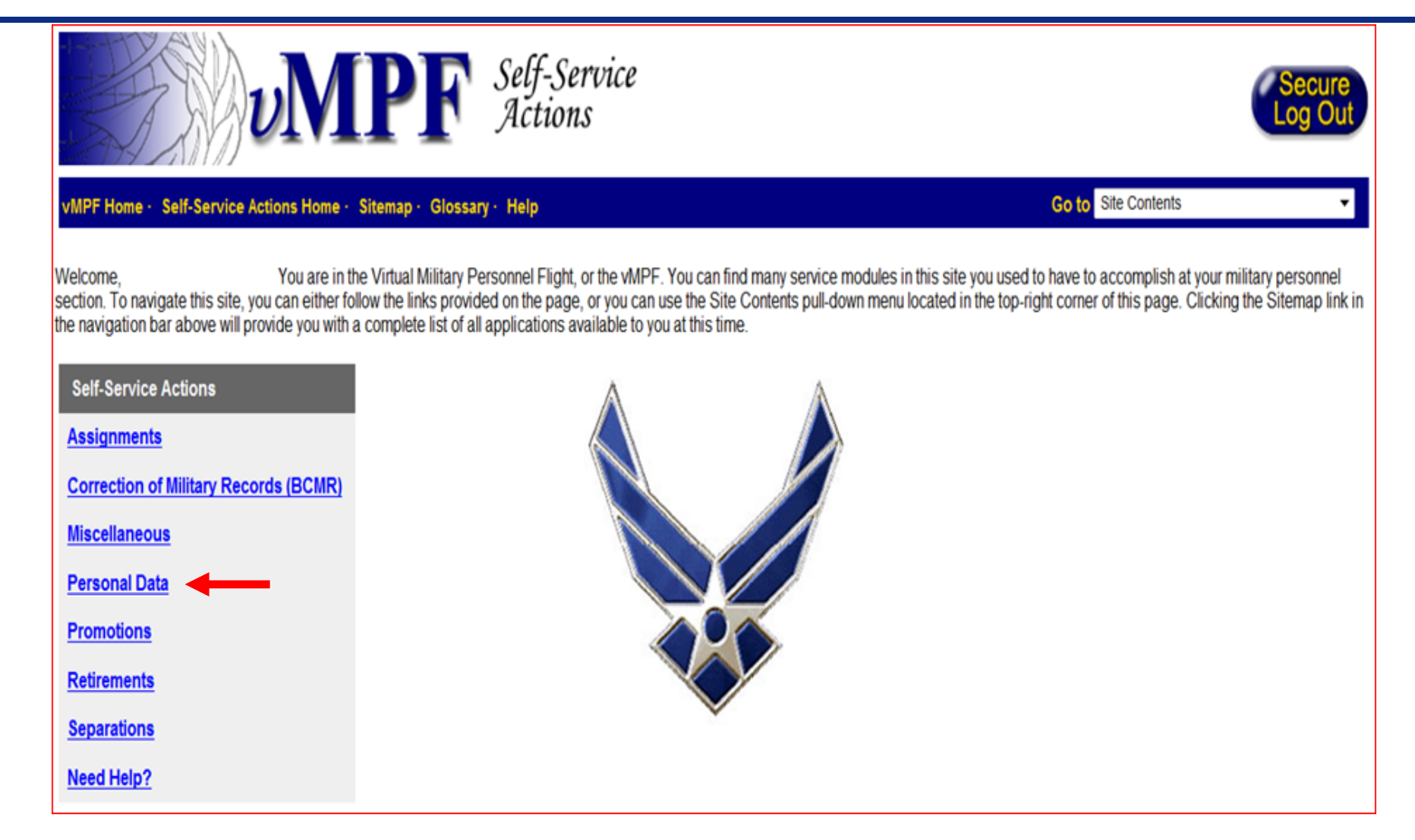

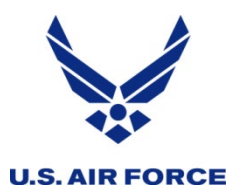

### **Updating Your Record**

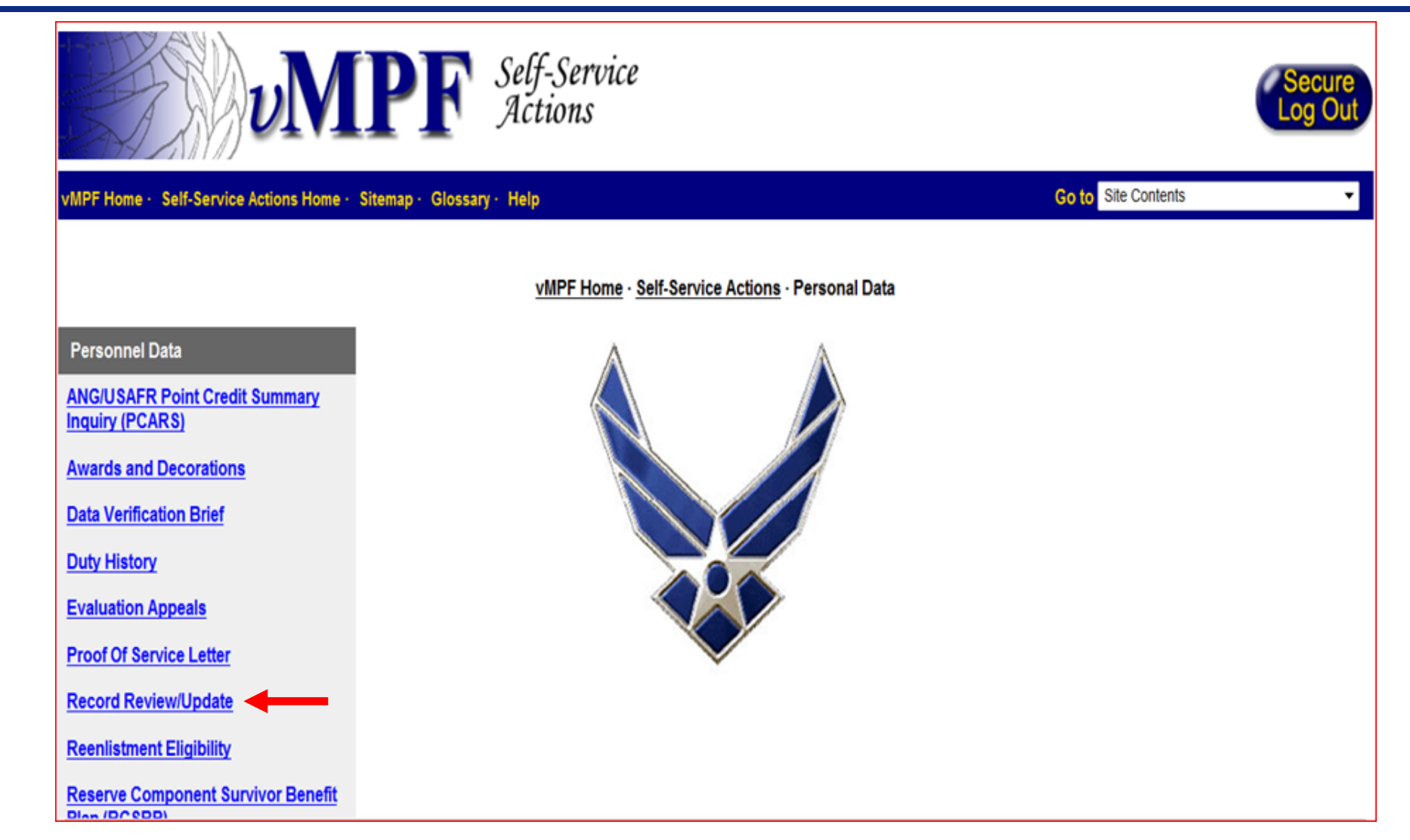

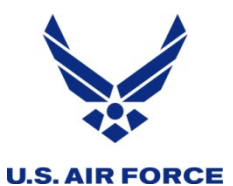

## **Updating your Record-Individual Information**

|                                    | <b>NAPPE</b> Self-Service<br>Actions                                                                                                    |
|------------------------------------|----------------------------------------------------------------------------------------------------|
| vMPF Home · Self-Servic            | e Actions Home · Sitemap · Glossary · Help Go to Site Contents ·                                                                                                    |
| Pages                              | INTRODUCTION                                                                                                    |
| Introduction                       | This section of the vMPF can be used to review your personal information in a variety of areas. The intent is to provide easy access to your information.                                |
| Individual                         | To navigate from one subject area to another, click on the links to the left. You may print the page you are on, or all of the pages listed by clicking on the appropriate print button. |
| Duty:<br>Current<br>History<br>TDY | Active Duty General Officers: AF/DPG at COMM (703) 697-1181 (DSN 227-1181) or by email at AFDPG.Workflow@pentagon.af.mil                                                                 |
| Assignments                        |                                                                                                    |
| Performance Reports                |                                                                                                    |
| Promotion                          |                                                                                                    |
| Reenlistments                      |                                                                                                    |
| Awards & Decs                      |                                                                                                    |
| Aircrew                            |                                                                                                    |
| Education & Training               |                                                                                                    |
| Service                            |                                                                                                    |
| View/Print All Pages               |                                                                                                    |

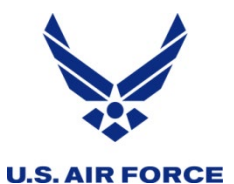

### **Updating your Record-Individual Information**

#### Self-Service Actions **WMP** Go to Site Contents **IPF Home** • Self-Service Actions Home • Sitemap • Glossary • Help INDIVIDUAL INFORMATION ages ntroduction The Air Force Personnel Center database reflects the following information. If there are any errors in the underlined sections, you may correct the information by clicking ndividual on those data titles. If errors are found in items NOT underlined, you will need to contact your servicing military personnel section. If you require assistance or do not understand the available options, please click this link to Contact Us. Duty: Current NAME RANK: SMS SSAN: DATE: 20 NOV 2014 tistory TDY MARITAL STATUS: MARRIED SPOUSE'S MILITARY STATUS: SPOUSE ENLISTED MEMBER USAFR Assignments JOIN SPOUSE INTENT: NOT APPLICABLE MILITARY SPOUSE'S SSAN: Performance Reports **SGLI AMOUNT: 400,000** Promotion PERSONAL EMAIL ADDRES DUTY EMAIL ADDRESS Reenlistments HOME PHONE: Awards & Decs HOME ADDRESS MAILING ADDRESS: Aircrew Education & Training SEX: FEMALE RACE: Service ETHNIC GROUP: HISPANIC DECLARATIO /iew/Print All Pages RELIGIOUS PREFERENCI DATE OF BIRTH: PLACE OF BIRTH: SOUTH CAROLINA CITIZENSHIP: BY BIRTH IN UNITED STATES EFFECTIVE DATE: WEIGHT MANAGEMENT: N/A UNFAVORABLE INFORMATION FILE: NO UIF

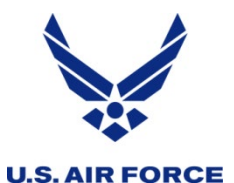

## **Updating your Record-Individual Information**

#### Self-Service Actions oa Ou Go to Site Contents MPF Home · Self-Service Actions Home · Sitemap · Glossary · Help INDIVIDUAL INFORMATION ages Introduction The Air Force Personnel Center database reflects the following information. If there are any errors in the underlined sections, you may correct the information by clicking Individual on those data titles. If errors are found in items NOT underlined, you will need to contact your servicing military personnel section. If you require assistance or do not understand the available options, please click this link to Contact Us Duty: Current DATE: 20 NOV 2014 NAME History 🤗 https://ww3.afpc.randolph.af.mil/ - Personal Email ... 👝 💿 👞 TDY MARITAL STATUS: MARRIED USE ENLISTED MEMBER USAFR Assignments Enter your Personal email address information in JOIN SPOUSE INTENT: NOT A OK the field below. Click the OK button to complete the Performance Reports SGLI AMOUNT: 400.000 Cancel transaction Promotion PERSONAL EMAIL ADDRESS Personal Email Address Reenlistments HOME PHONE: Awards & Decs HOME ADDRESS: \*WARNING\* DO NOT use vulgar or offensive email addresses Aircrew SEX: FEMALE Education & Training RACE: Service HISPANIC DECLARATION: ETHNIC GROUP: View/Print All Pages RELIGIOUS PREFERENCE: DATE OF BIRTH: PLACE OF BIRTH: SOUTH CAROLINA

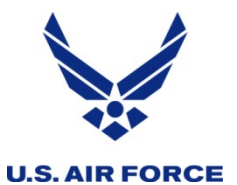

# **Updating your Record-Duty Information**

|                      | UMPF Se A                                                                                                    | elf-Service<br>ctions                                                                      |                                                                                           | Secure<br>Log Out                                                                                                    |
|----------------------|----------------------------------------------------------------------------------------------------|--------------------------------------------------------------------------------------------|-------------------------------------------------------------------------------------------|----------------------------------------------------------------------------------------------------|
| vMPF Home - Sel Page | ere to return to the Self-Service Actions Home                                                                                             | lelp                                                                                       |                                                                                           | Go to Site Contents -                                                                                                 |
| Pages                |                                                                                                    | CURRE                                                                                      | NT DUTY INFORMATION                                                                       |                                                                                                    |
| Introduction         |                                                                                                    |                                                                                            |                                                                                           |                                                                                                    |
| Individual           | The Air Force Personnel Center database<br>those data titles. If errors are found in item<br>the available options, please click this link | reflects the following information.<br>s NOT underlined, you will need t<br>to Contact Us. | If there are any errors in the underlined s<br>o contact your servicing military personne | ections, you may correct the information by clicking on<br>el section. If you require assistance or do not understand |
| Duty:<br>Current     | NAME                                                                                                    | RANK:                                                                                      | SSAN                                                                                      | DATE: 19 SEP 2013                                                                                                    |
| History<br>TDY       | DUTY TITLE:                                                                                                    |                                                                                            | DUTY LOC:                                                                                 |                                                                                                    |
| Assignments          | UNIT:                                                                                                    |                                                                                            | COMMAND LEVEL: MAJC                                                                       | OM                                                                                                    |
| Performance Reports  | OFFICE SYMBOL: BIMAA                                                                                                    |                                                                                            | DUTY PHONE:                                                                               | <b></b>                                                                                                    |
| Promotion            | PAFSC:<br>SEI: NONE                                                                                                    | DAFSC:                                                                                     | DUTY EFFECTIVE DATE:                                                                      |                                                                                                    |
| Reenlistments        | CAFSC:                                                                                                    | 2AFSC:                                                                                     | 3AFSC: NONE                                                                               | 4AFSC: NONE                                                                                                    |
| Awards & Decs        | SEI: NONE                                                                                                    | SEI: NONE                                                                                  | SEI: NONE                                                                                 | SEI: NONE                                                                                                    |
| Aircrew              | DATE ARRIVED STATION:                                                                                                    | DATE DEPARTE<br>N/A                                                                        | D LAST DUTY STATION:                                                                      |                                                                                                    |
| Education & Training | SPECIAL DUTY ASSIGNMENT PAY:                                                                                                    | RATE:                                                                                      |                                                                                           | EFFECTIVE DATE: N/A                                                                                                   |
| Service              |                                                                                                    | REASON:                                                                                    |                                                                                           |                                                                                                    |
| View/Print All Pages | ASSIGNMENT LIMITATION:                                                                                                    |                                                                                            |                                                                                           | EXPIRATION DATE:                                                                                                    |

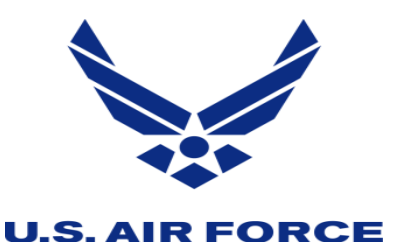

Once you have completed updates to your Individual and or Duty information, the updates will flow to your records in MiIPDS and AROWS-R during weekly system refresh.

**\*\*Please ensure your email is updated and accurate\*\*** 

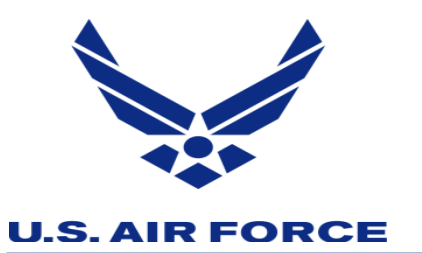

### Submitting Requests/Inquiries

- HQ RIO Detachment
- myPers Portal
  - https://mypers.af.mil
  - http://www.arpc.afrc.af.mil/Home/HQRIO.aspx
- eMail: <u>tfsc\_2@mypersmail.af.mil</u>
- vMPF
  - CAC Access only
- vPC Dashboard
  - I would like to...
- Finally... 1-800-525-0102, option 3

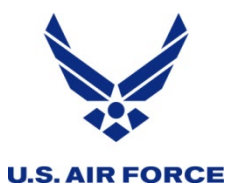

### AROWS-R Set Up

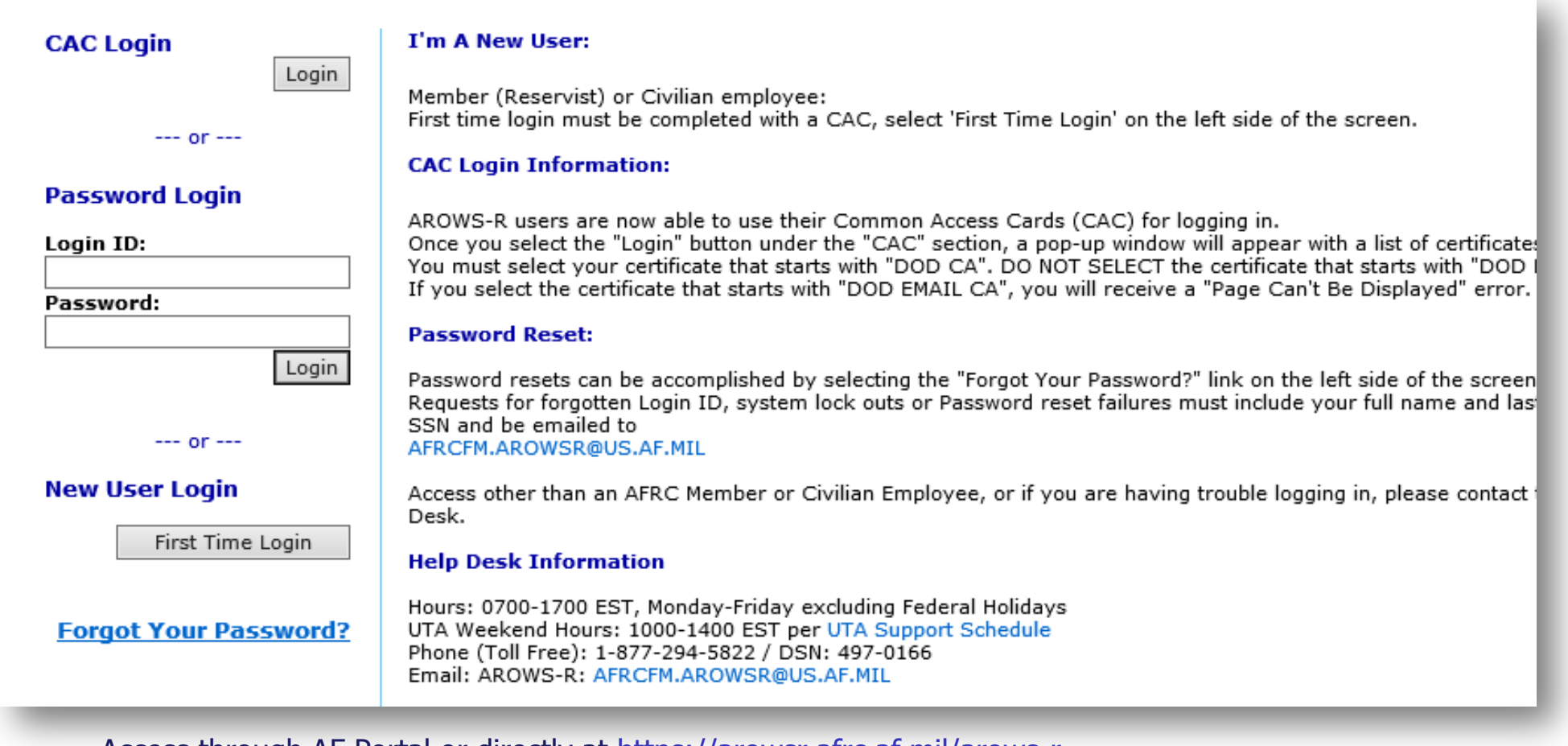

- Access through AF Portal or directly at <a href="https://arowsr.afrc.af.mil/arows-r">https://arowsr.afrc.af.mil/arows-r</a>
- CAC enabled or use established password; once you make it CAC access you cannot use a password after that.

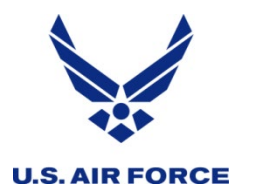

Requirements

- Once orders are submitted, you can check the status within AROWS-R
- Update the "My Account" tab for notifications PUT A PERSONAL EMAIL!
- Compatible with most browsers
  - (remember Compatibility view for IE)
- Won't work on a Mac or Linux computer

| Select A Menu Y Home Switch Profile | My Account   Logout                                                                                                    |
|-------------------------------------|----------------------------------------------------------------------------------------------------|
| u Aggeunt                           |                                                                                                    |
| YACCOUNT                            |                                                                                                    |
|                                     | Phone Number:                                                                                                    |
|                                     | Email Address: XXXXXXX.com                                                                                                    |
|                                     | Travel Voucher Distribution List:<br>(separate by semicolon)                                                                                                    |
|                                     | Receive Pay Office: IMA PPO                                                                                                    |
|                                     | Number of Items per Page: $[10 \times]$ (used as a default for indexes)                                                                                                    |
|                                     | <ul> <li>Password Verification Question &amp; Answer</li> <li>What was your high school mascot? </li> <li>What is the color of your first car? </li> <li>What is the color of your first car? </li> <li>What was your first pet's name? </li> <li>What is the city of your Mother's birth? </li> <li>What is the name of your best friend? </li> </ul> |
|                                     | Drofile Name Notifications                                                                                                    |
|                                     | MEMBER Volify me when my requests become approved orders                                                                                                    |
|                                     |                                                                                                    |

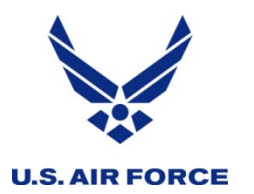

### Printing initial orders ...

- Need to print initial orders when there was a mod?
  - 1) Click the tracking number from your APPROVED ORDERS
  - 2) From drop down, select HISTORY - MODIFICATIONS
  - 3) Click PRINT on the INITIAL line

| ÷ → C ( arov                                            | wsr.afrc.af.r   | nil/arows-r/r     | nember_appro                                                         | ved_inbox.do           |                      |                |                                                    | _                                  |                 |
|---------------------------------------------------------|-----------------|-------------------|----------------------------------------------------------------------|------------------------|----------------------|----------------|----------------------------------------------------|------------------------------------|-----------------|
| <u> </u>                                                |                 | Í                 | 🕒 .:: AROWS-R                                                        | - Current Status       | : Google Ch          | irome          |                                                    |                                    |                 |
|                                                         |                 |                   | arowsr.a                                                             | frc.af.mil/arow        | s-r/orders_tra       | acking.do?trac | k=8391189&r                                        | mod=1                              |                 |
| ase Select A Menu                                       | ~               | Home              |                                                                      |                        |                      | St             | Name: KA<br>art Date: 20<br>and Date: 20           | RL, ERIN M<br>20/04/10<br>20/09/18 | -               |
| Member Approve                                          | d Orders        | 5 Inbox           | Display Sect                                                         | tion: Curren<br>Curren | t Status<br>t Status | ~              |                                                    | View App                           |                 |
|                                                         | member_app      | S-R - Modificatio | 10<br>ons :: Google Chr                                              | ome                    |                      |                |                                                    |                                    | x               |
| tubik 0014. ⊡                                           | arows           | sr.afrc.af.mil/ar | ows-r/orders tra                                                     | ackina.do              |                      |                |                                                    |                                    |                 |
| Tracking<br>Number :                                    |                 |                   | Name: KARL, ERIN M<br>Start Date: 2020/04/10<br>End Date: 2020/09/18 |                        |                      |                | Order Type: ADOS<br>Status: MOD<br>Total Days: 162 |                                    |                 |
| 8391059         8345175         8344991         8227766 | Display S       | ection: Hist      | ory - Modificat                                                      | ions 🗸                 |                      | View Applica   | tion Details                                       | Print Draft/Of<br>C                | ficial<br>Drder |
| 8357788 8264281                                         | Applicati       | ions In Pro       | aress                                                                |                        |                      |                |                                                    |                                    |                 |
| 8237143                                                 | Action          | Mod #             | Start Date                                                           | End Date               | Total<br>Days        | Order<br>Type  | Status                                             |                                    | -               |
| 3     7954729       3     8044729       3     7829451   |                 |                   | No                                                                   | Information A          | vailable             | - "            |                                                    |                                    |                 |
|                                                         | Approved Orders |                   |                                                                      |                        |                      | 7              | _                                                  |                                    |                 |
|                                                         | Action          | Mod #             | Start Date                                                           | End Date               | Total<br>Days        | Order<br>Type  | Status                                             |                                    |                 |
|                                                         | Print           | 1                 | 2020/04/10                                                           | 2020/09/18             | 162<br>144           | ADOS           | MOD                                                |                                    |                 |
| _                                                       | - mit           |                   | 2020/04/10                                                           | 2020/00/31             | 1-1-1                | 1003           |                                                    | L                                  |                 |
|                                                         |                 |                   |                                                                      |                        | Close this Windo     | w              |                                                    |                                    |                 |
|                                                         |                 |                   |                                                                      |                        |                      |                |                                                    |                                    |                 |
|                                                         |                 |                   |                                                                      |                        |                      |                |                                                    |                                    |                 |
|                                                         |                 |                   |                                                                      |                        |                      |                |                                                    |                                    |                 |
|                                                         |                 |                   |                                                                      |                        |                      |                |                                                    |                                    |                 |
|                                                         |                 |                   |                                                                      |                        |                      |                |                                                    |                                    |                 |
| _                                                       |                 |                   |                                                                      |                        |                      |                | s                                                  | earch                              |                 |
|                                                         |                 |                   |                                                                      |                        |                      |                |                                                    |                                    |                 |

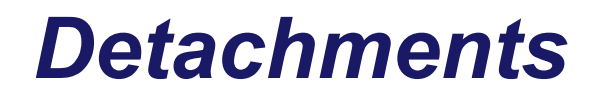

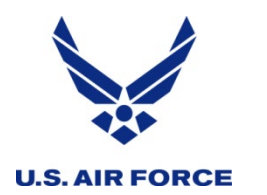

- HQ RIO DET 2/3 OWC: (719) 544-2534
  - <u>RIO.DET3.READINESS@US.AF.MIL</u>
- HQ RIO DET 4 OWC: (618) 229-7919
  - HQ.RIODet4.OWC@us.af.mil
- HQ RIO DET 5 OWC: (478) 327-0410
  - DET5ORDERS@US.AF.MIL
- HQ RIO DET 6 OWC: (813) 828-5035
  - <u>RIODET6.READINESS@US.AF.MIL</u>
- HQ RIO DET 7/8 OWC: (202) 767-3080
  - AROWS@US.AF.MIL

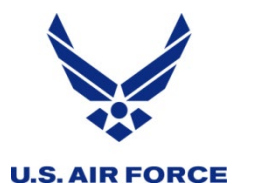

Log into AROWS-R first, then select UTAPS from the drop-down menu

| $\leftarrow$ $\rightarrow$ C $\cong$ arowsr.afrc.af. | mil/arows-r/cac/login.do                            |
|------------------------------------------------------|-----------------------------------------------------|
|                                                      |                                                     |
| Please Select A Menu 💙<br>Please Select A Menu       | Home   Switch Profile   My Account   Logout         |
| Member                                               |                                                     |
| Hours: 0700-1700 EST                                 | Welcome ERIN KARL to the AROWS-R Home Page          |
| Monday-Friday excluding                              | Your current login was on Tuesday, July 14, 2020 04 |
| Federal Holidays                                     | Your previous successful login was on Monday, July  |
| AEDCEM ADOWEDGUE AE MTI                              |                                                     |

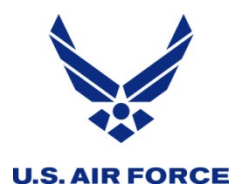

#### Getting rid of the red messages

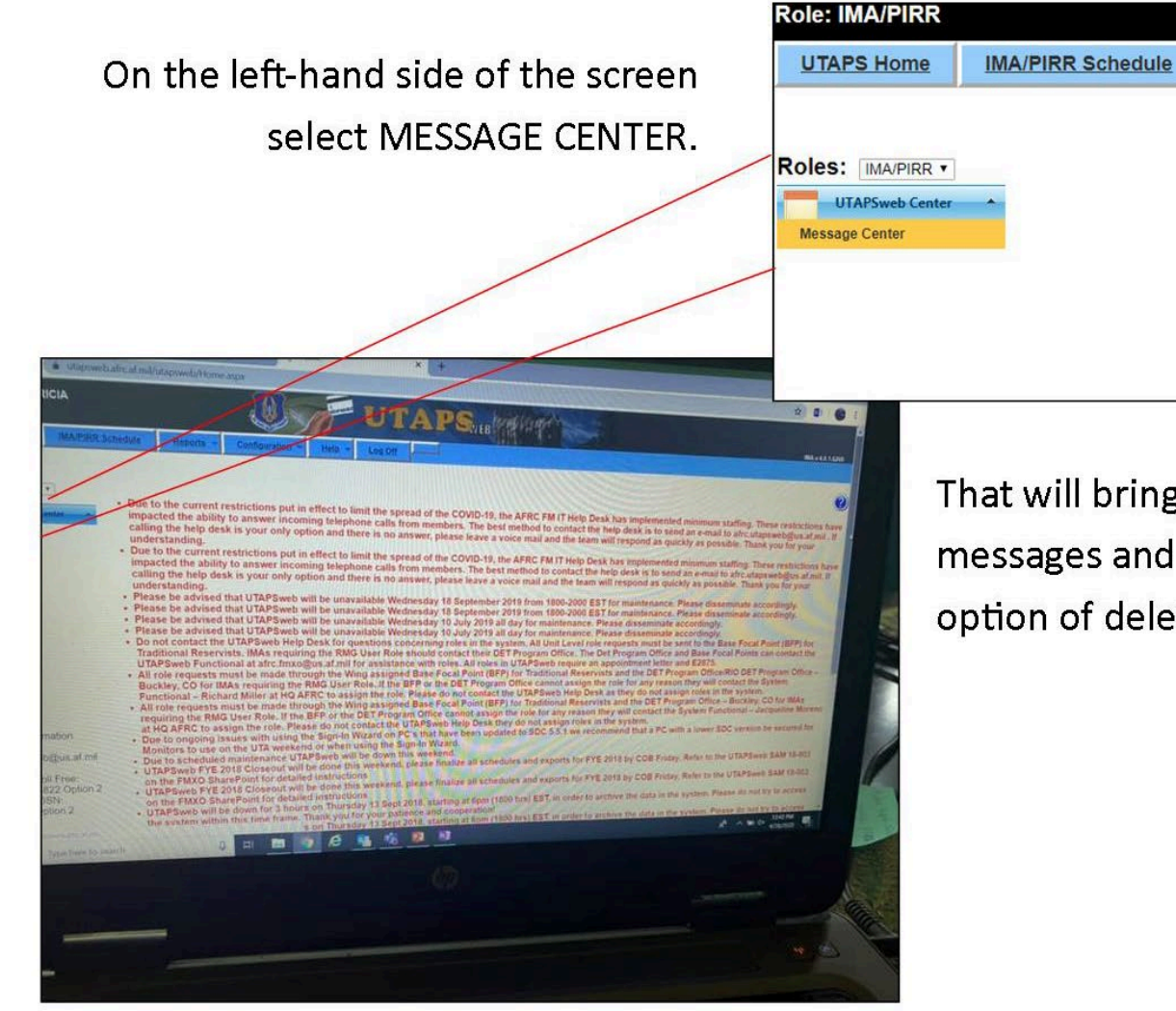

That will bring up a list of those messages and give you the option of deleting them!

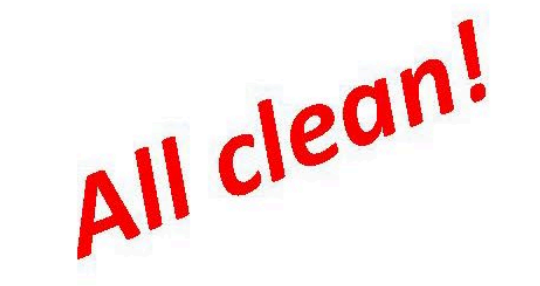

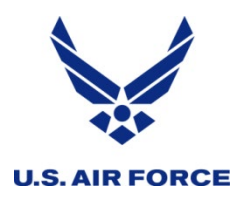

#### **New UTAPS Calendar**

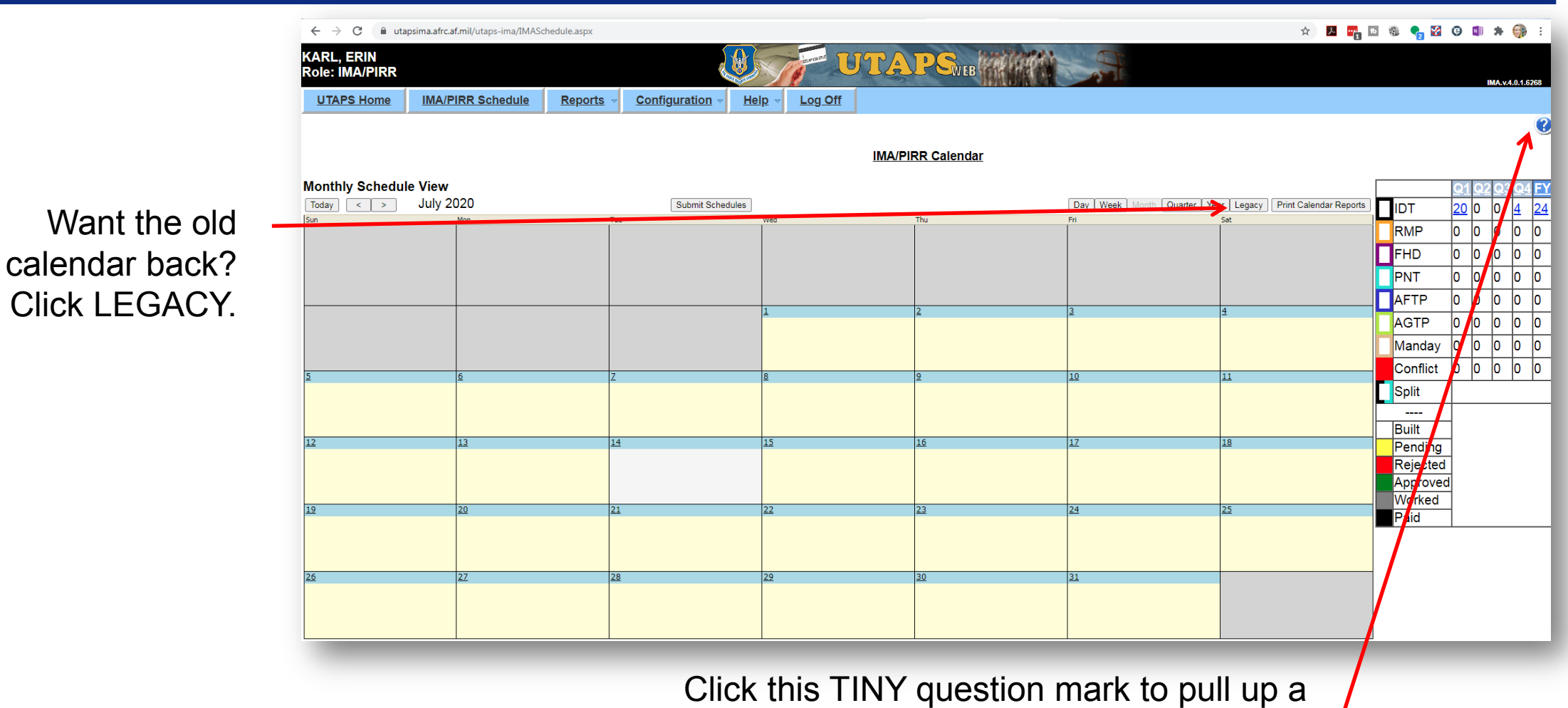

Click this TINY question mark to pull up a page of instructions for the new calendar.

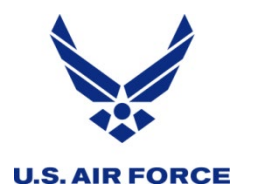

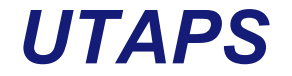

- Works best in IE
  - In Edge you need to reenter your PIN after each selection
  - Some functionality is lost in Chrome and Mozilla
- User accounts sometimes lock out
  - Between 30-90 days, prompt to answer challenge question
  - If 90+ days or challenge questions not set, call the help desk
  - Put in a calendar reminder to "visit" your UTAPS calendar! ;-)
- Not compatible with Macs
  - Some have used an IE Emulator in Safari, but that's not tested

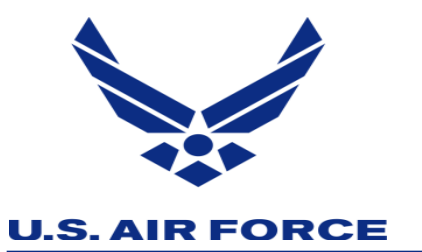

- What system do I file my voucher in?
  - Check Line E on the 2<sup>nd</sup> page of your orders
  - DTS = DTS
  - RTS = Paper voucher submitted via myPers
- DTS is a 2-Step process
  - Authorization
  - Voucher

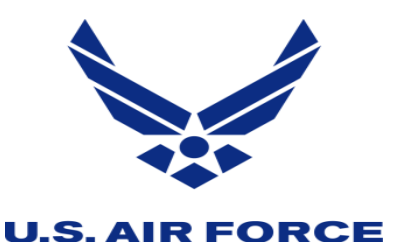

### DTS vs RTS

- Order types that currently flow from AROWS-R to DTS
  - Annual Tour Only (no IDTs on front or back end)
  - MPA/RPA 29 DAYS or less
  - Back-to-back orders less than 45 days total
- Order types that will continue to be processed manually via RTS
  - RPA/MPA 30 DAYS or more
  - IDT Travel Reimbursement (Critical AFSC list)
  - IDT Lodging Reimbursement filed on the OF 1164

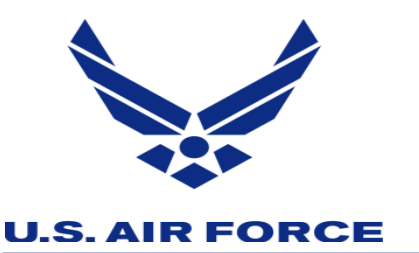

DTS vs RTS

- Order types that will continue to be processed manually via RTS (Con't)
  - Annual Tour with IDTs in conjunction (front or back end)
  - PCS Orders
  - Non-Government Travel Card Holder (GTC)
  - Any Classified order
  - Orders with Multiple LOAs
  - AF 938s with forward deployment (CED orders)

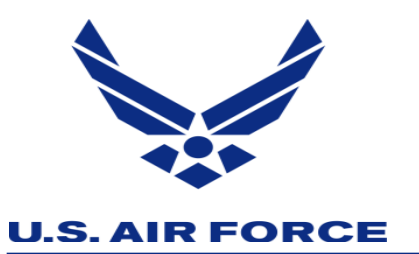

### DTS HELP DESK HQ RIO POC's

- DTS SUPPORT
  - Contact your detachment and ask for the ODTA
  - Live chat (<u>https://www.defensetravel.dod.mil/site/livechat.cfm</u>)
    - M-F from 0800 to 1800 EDT
  - Tier 2 (Help Desk) ARPC/FM LDTA (Lead Defense Travel Administrator)
    - Should only be contacted by the ODTA unless they are unavailable
    - DTS Help Guides: <u>http://www.defensetravel.dod.mil/site/training.cfm</u>

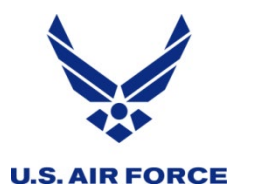

**MyVector** 

- https://myvector.us.af.mil/myvector
- Air Force Portal site
- Mentoring
- Records

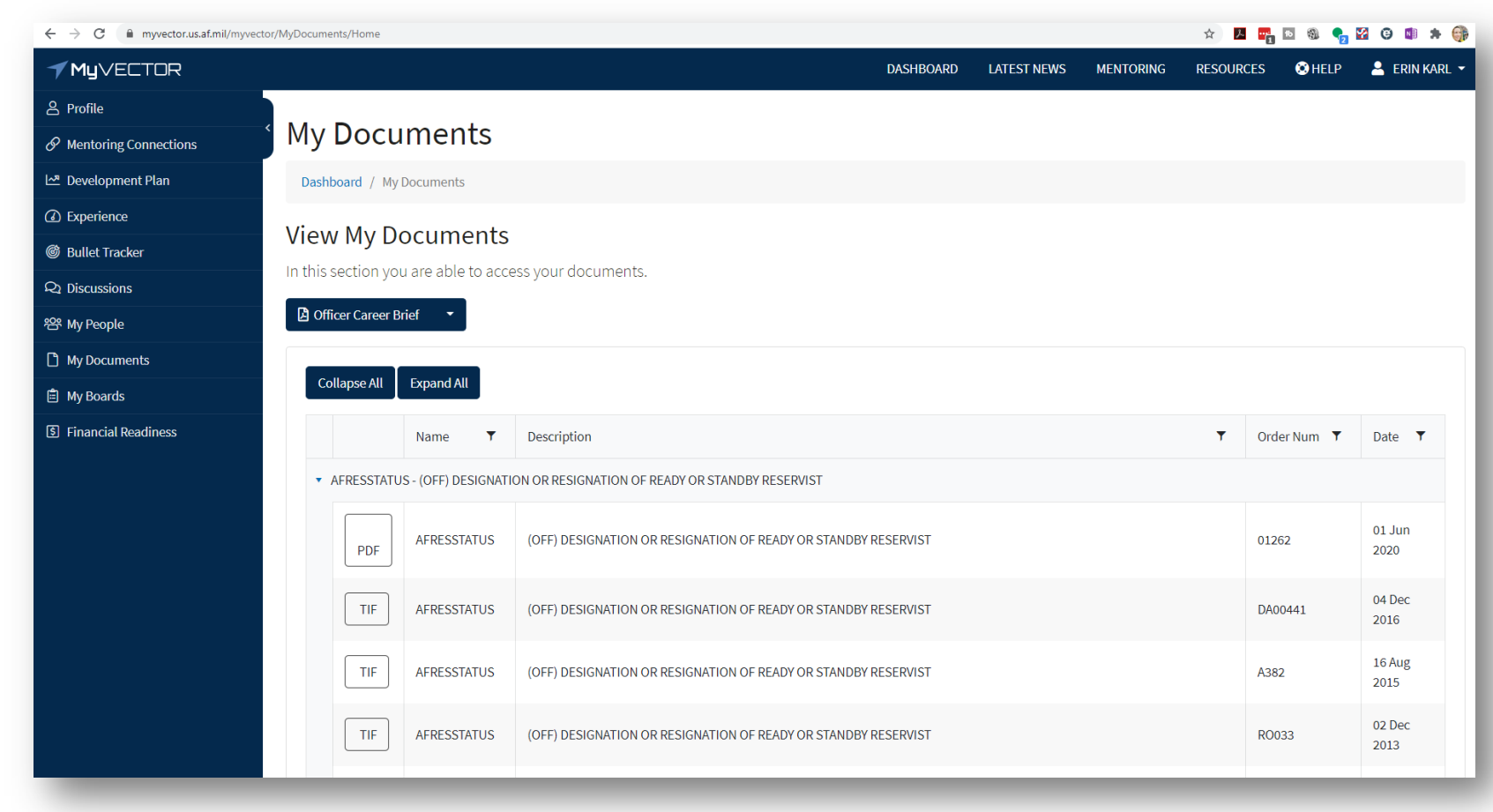

AFPAAS/Air Force Personnel Accountability and Assessment System

# What is AFPAAS?

The Air Force's <u>web-based</u> tool for initial <u>accounting</u> and ongoing <u>support</u> of <u>Airmen</u> after a <u>disaster event</u> -- <u>https://afpaas.af.mil</u>

1) After an event, allows Airmen to log-on to and answer...

- "How are you?"
- "Where are you?" and "How can we contact you?"
- "What do you need right now?"
- 2) Provides tools to <u>command leadership</u> and support personnel for accountability, case management and reporting
  - Role-based
  - Automated reporting
  - Supports DODINST 3001.02 ("By Name" Accountability and Reporting)

AFPAAS / Air Force Personnel Accountability and Assessment System

# **Update Data**

|                         |                                        | Please update your contact                       | t information.                        |                                           |
|-------------------------|----------------------------------------|--------------------------------------------------|---------------------------------------|-------------------------------------------|
| Full                    | Profile for Training, Honcho           |                                                  |                                       |                                           |
|                         |                                        |                                                  |                                       |                                           |
|                         | Displaced Location (?) Help            |                                                  |                                       | Click the <b>Edit</b> button to make chan |
| 1. Summary              |                                        | No Displaced Location                            |                                       |                                           |
| ▶2. Contact Information |                                        | Please eo                                        | lit this section if displaced!        |                                           |
| 3. Family Member Info   |                                        |                                                  |                                       |                                           |
| 4. Change Password      | Sponsor's Contact Info (?) Help        |                                                  |                                       | Click the <b>Edit</b> button to make cha  |
|                         |                                        |                                                  |                                       |                                           |
|                         | Home Address                           | Manually edit this section as it will            | NOT be overwritten with data updates! | Verify Into as Current                    |
|                         | Training, Honcho (Sponsor)             |                                                  | *Preferred Contact                    | (as of 03-13-2                            |
|                         | 1234 Sandy Way                         | Home:                                            | Primary Email:                        | 1 7 7                                     |
|                         | San Diego, CA 92131                    | Work: 555-555-1234*                              | Secondary Email:                      |                                           |
|                         | usa                                    | Cell:                                            | Cell Carrier: Unknown                 |                                           |
|                         | DEERS Home Address and Contact         | t Info                                           |                                       |                                           |
|                         | Data from NPC (pulled from DEERS and ( | other DAF databases); Will be overwritten with o | lata updates.                         | To login to DEERS, click he               |
|                         |                                        | Home:                                            | Primary Email:                        |                                           |
|                         |                                        | work:                                            | Secondary Email:                      |                                           |
|                         |                                        |                                                  |                                       |                                           |
|                         |                                        |                                                  |                                       |                                           |
|                         |                                        |                                                  |                                       |                                           |

- A. Click the Verify Info as Current button or...
- B. Click the **Edit** button and update it

AFPAAS / Air Force Personnel Accountability and Assessment System

# **Save Updated Information**

| Home My                                                                                | Info Assessment Reference Help                                                                        |                            |                                                                       |   |
|----------------------------------------------------------------------------------------|----------------------------------------------------------------------------------------------------|----------------------------|-----------------------------------------------------------------------|---|
|                                                                                        | Please update your co                                                                                 | ontact information.        |                                                                       |   |
| Full Profi                                                                             | le for Training, Honcho                                                                               |                            |                                                                       |   |
| 1. Summary     2. Contact Information     3. Family Member Info     4. Change Password | Work:         555-555-1234           Cell:         619-555-2222           Cell:         613-755-2222  | < Copy Phone               | Home:<br>Work:                                                        | ( |
|                                                                                        | Email 1:     Email 2:                                                                                 | < Copy Email               | Email 1:<br>Email 2:<br>*This data is pulled from DEERS periodically. | Í |
|                                                                                        | Time Saver: Would you also like to apply any of the above contact ch                                  | anges to these family memb | To login to DEERS and update your info, click here.                   |   |
|                                                                                        | Addr.     Phone     Name         Training, Baby Honcho (Child)         Training, Mrs. Honcho (Spouse) |                            |                                                                       |   |
|                                                                                        |                                                                                                    | Save Cancel                | ]                                                                     |   |

- If you make changes, scroll to the bottom of the page
- Click the **Save** button

![](_page_49_Picture_0.jpeg)

## **RIO Connect App & Capabilities**

Download for access to:

- Announcements
- Training
- IR Resources
  - Travel Guide and IR Guide
- News and Events
- Directory—Detachment contact info and locations
- Fit Test calculator—includes exemptions & altitude adjustments
- Social Media links
- Det-level chat groups

![](_page_49_Picture_12.jpeg)

![](_page_50_Picture_0.jpeg)

# What if things change?

- Be proactive
  - Put reminders in your calendar
    - CAC expiration
    - Log in to UTAPs regularly
  - Don't wait until the last minute
- Be connected
  - You don't have to be social to be on social media
  - Make connections with other IRs who are "tech savvy"
  - Read the RIO BUZZ
  - Use the RIO Connect app

![](_page_50_Picture_12.jpeg)

![](_page_51_Picture_0.jpeg)

 We will keep this meeting open as long as necessary to answer all your questions in the chat

To take the survey, use the

need to use a non-gov

QR code or the link-

- A recording will be available at the same link you used to attend ... spread the word and share this training with others!
- We value your feedback! Will you take the survey?
  - https://forms.gle/7REsq6yepb7dAVps9

![](_page_51_Picture_6.jpeg)

![](_page_51_Picture_7.jpeg)